## 收银端 APP

收银端 APP 可以实现点餐、收银、店铺维护、菜单维护、员工管理、打印机维护、数据统计分析等功能。 收银端 APP 可以应用于餐厅、咖啡店、面包店、超市、便利店等场所。

# 一、 职工登录

输入用户名、密码,点击【ログイン】,即可进入系统。

|         |                                                                              | · <del>ç</del> · 100% 💻                                                                                                    |
|---------|------------------------------------------------------------------------------|----------------------------------------------------------------------------------------------------|
|         | 2023/8/21 (月)                                                                | 新規登録                                                                                                    |
| X — II. | トラレジ                                                                         |                                                                                                    |
| ×-11    |                                                                              |                                                                                                    |
| 1/37-K  |                                                                              |                                                                                                    |
| パスワード   |                                                                              |                                                                                                    |
|         | バスワードを忘れた場                                                                   | <u>2</u>                                                                                                    |
|         | ログイン                                                                         |                                                                                                    |
|         | <mark>メール</mark><br>メール<br><i>J</i> (スワード<br><i>J</i> (スワード<br>RyuRegi v3.02 | <image/> <section-header><equation-block><section-header><section-header><section-header></section-header></section-header></section-header></equation-block></section-header> |

二、 点餐下单

#### 2.1 席位选择

选择席位界面,点击席位号,可进入下单选项界面。

| >-12 PM Mon Aug 21 |                             |                  | Q |                  |
|--------------------|-----------------------------|------------------|---|------------------|
| 席1                 | 席2                          | 席3               |   | 席4               |
| 표 00:00<br>온 0/6   | <sup>코</sup> 00:00<br>온 0/4 | 표 00:00<br>온 0/4 |   | 호 00:00<br>온 0/4 |
| 席5                 | 席6                          | 席7               |   | 席8               |
| 물 00:37<br>은 3/4   | 표 00:00<br>온 0/4            | 표 00:00<br>온 0/4 |   | 표 00:00<br>온 0/4 |
| 席9                 |                             |                  |   |                  |
| 불 00:00<br>옵 0/4   |                             |                  |   |                  |

下单选项界面,可输入用餐信息,点击【ご入店】进入菜单选择页 面,点击【注文へ】可查看订单信息。

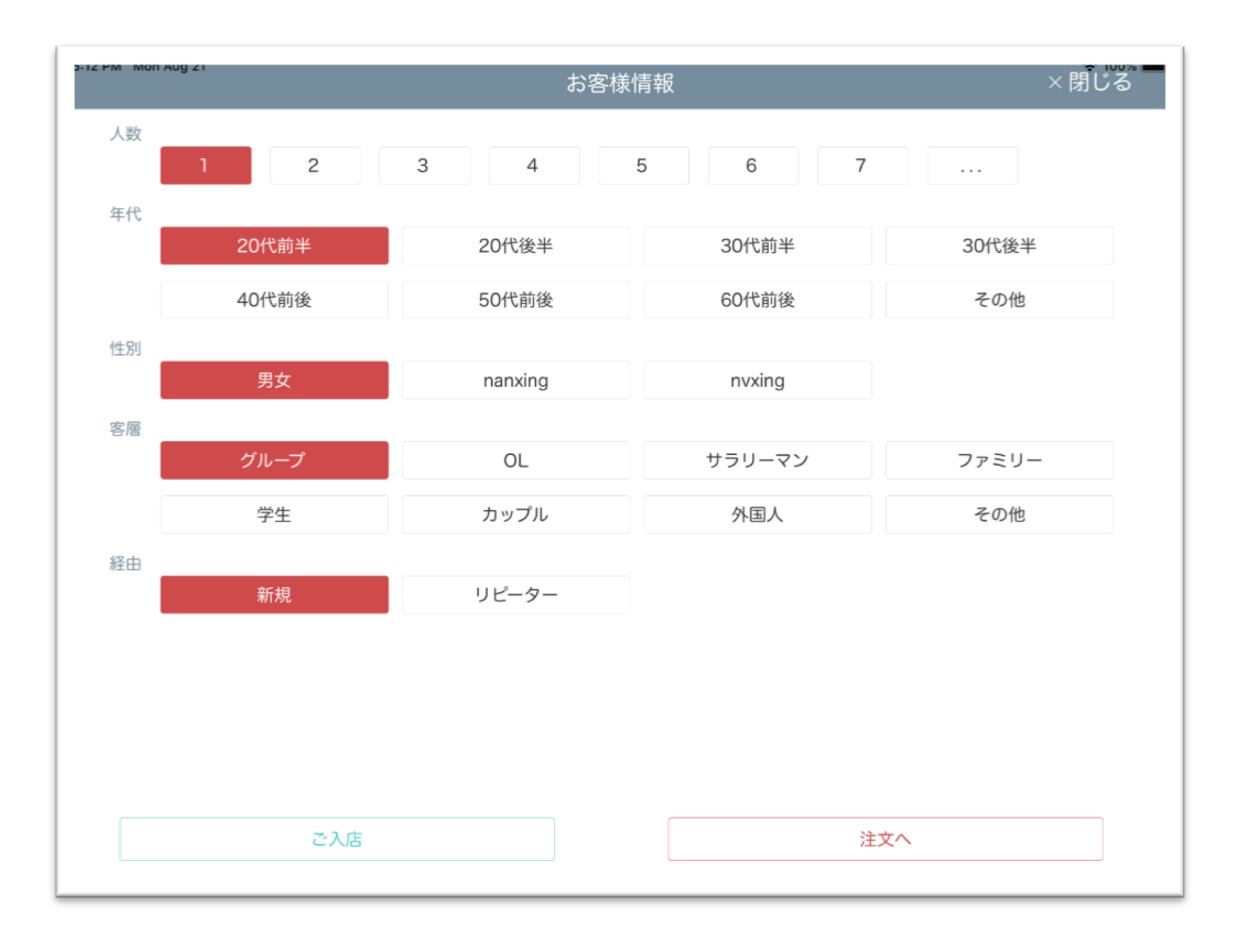

### 2.2 菜单选择

菜单选择页面,选择菜品,进行下单操作。

| S-13 PM MOT AUG 21 |              | 2023/8        | 3/21 (月)    |            | $\bowtie$ | C.0  |
|--------------------|--------------|---------------|-------------|------------|-----------|------|
| 飲み放題               | 0000         | PR & B        |             | 注文中止 フリー注文 | お客様情報     | 会計   |
| デリバリ               |              |               |             | キノコ菌锅      | +         | ¥495 |
| ランチ                | 二色鍋<br>¥ 605 | キノコ菌锅<br>¥495 | トマト<br>¥495 |            |           |      |
| ビール                |              |               |             |            |           |      |
| ソフトドリンク            |              |               |             |            |           |      |
| ウイスキー              |              | <b></b> 力格    |             |            |           |      |
| サワー                | ≚495         | ¥605          |             |            |           |      |
| 紹興酒                |              |               |             |            |           |      |
| 焼酎                 |              |               |             |            |           |      |
| 果酒                 |              |               |             |            |           |      |
| カクテル               |              |               |             |            |           |      |
| 鍋                  |              |               |             |            |           |      |
| タレ                 |              |               |             | 注文履歴       |           | >    |
| 日本酒                |              |               |             | 🔽 注文する     | 1点        | ¥495 |

### 2.3 用户结算

| 5-13 PM MOD Aug 21 |            |     |             |                |         |                   |
|--------------------|------------|-----|-------------|----------------|---------|-------------------|
| 席1                 | IPADから注文   |     |             | お客様情報          |         | 注文                |
| 00:00 1/6人         | 二色鍋 半/白    |     |             | <del>会</del> 計 |         | 一人あたり¥3,128 残り ¥0 |
| 席5                 |            | 1点  | ¥605 (税込)   | 割引             | 0%      | ¥0 >              |
| 00:38 3/4/         | 二色鍋 半/白    |     |             | クーポン           | 0枚      | ¥0 >              |
|                    |            | 「京  | ¥605(祝込)    | 消費税            | 10%     | ¥ 0               |
|                    | 二色鍋 半/白    | 1点  | ¥605 (税込)   | 合計             |         | ¥ 9,384           |
|                    | お肉4種感り     |     |             | テーブルまとめ        | べつべつ    | つ まとめ会計           |
|                    |            | 1点  | ¥1,738 (税込) | 現金             |         | ¥0 >              |
|                    | おまかせ野菜九種盛り |     |             | クレジット          |         | ¥0 >              |
|                    |            | 1点  | ¥1,518 (税込) | PayPay         |         | ¥0 >              |
|                    | ハチノス(金銭肚)  |     |             | デリバリー          |         | ¥0 >              |
|                    |            | 1点  | ¥605 (税込)   | その他支払          |         | ¥0 >              |
|                    | 鴨の血        | 1 占 | ¥657 (#33)  | お釣り            |         | ¥9,384            |
|                    |            | 「□□ | 羊057(枕込)    | 領収書            |         |                   |
|                    | 棒湯葉        | 1点  | ¥438 (税込)   |                |         |                   |
|                    | 伝票 11点     | Ā   | 小計:¥ 9,384  |                | 不足 ¥9,3 | 384               |

## 三、 管理界面

#### 3.1 管理面板

管理员通过管理面板可对席位、菜单、用户、店铺、打印机进行相关维护操作,并对当前店铺进行相关统计,查看店铺营业状态。

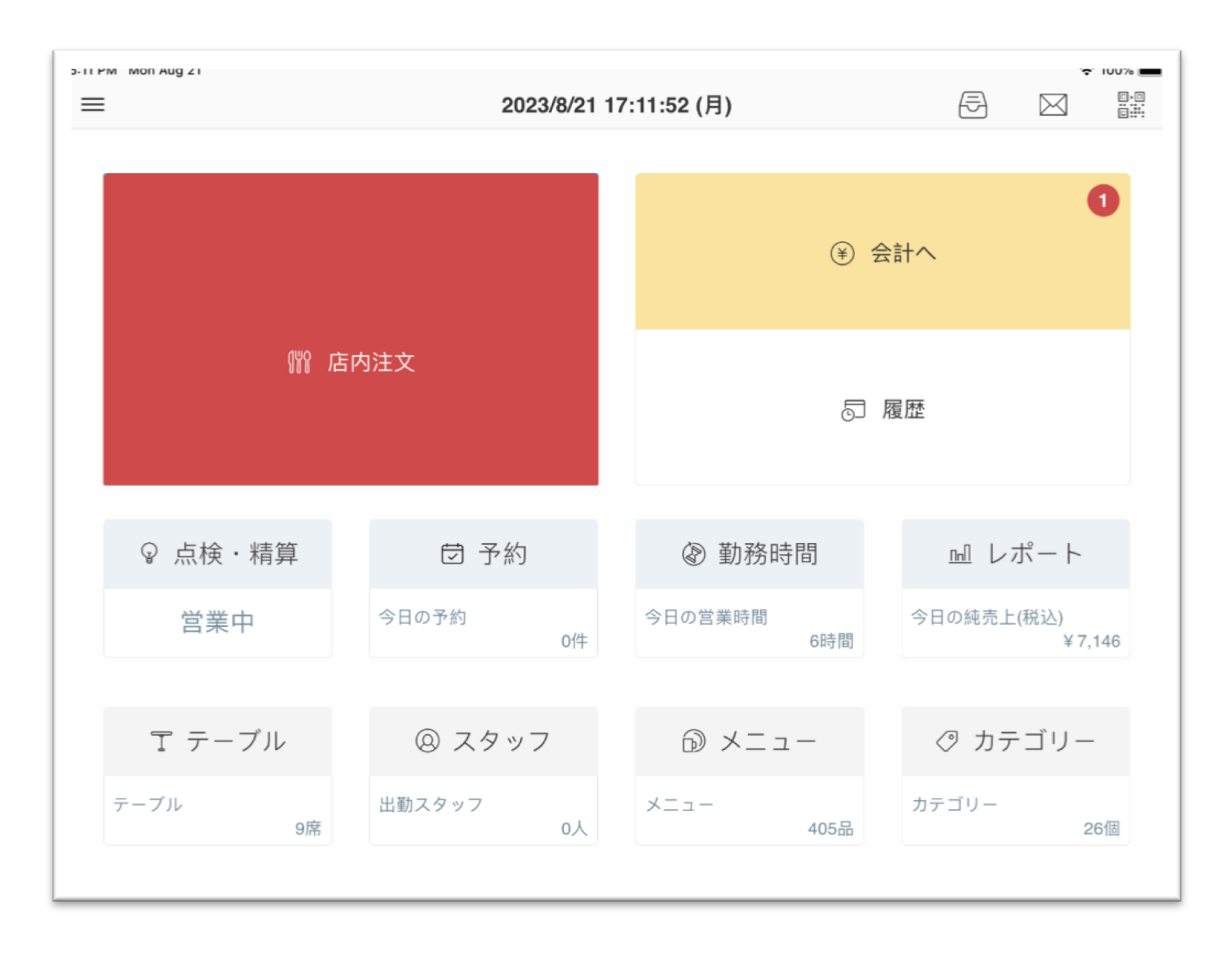

#### 3.2 功能菜单

点击功能菜单,可进行相应的维护界面。

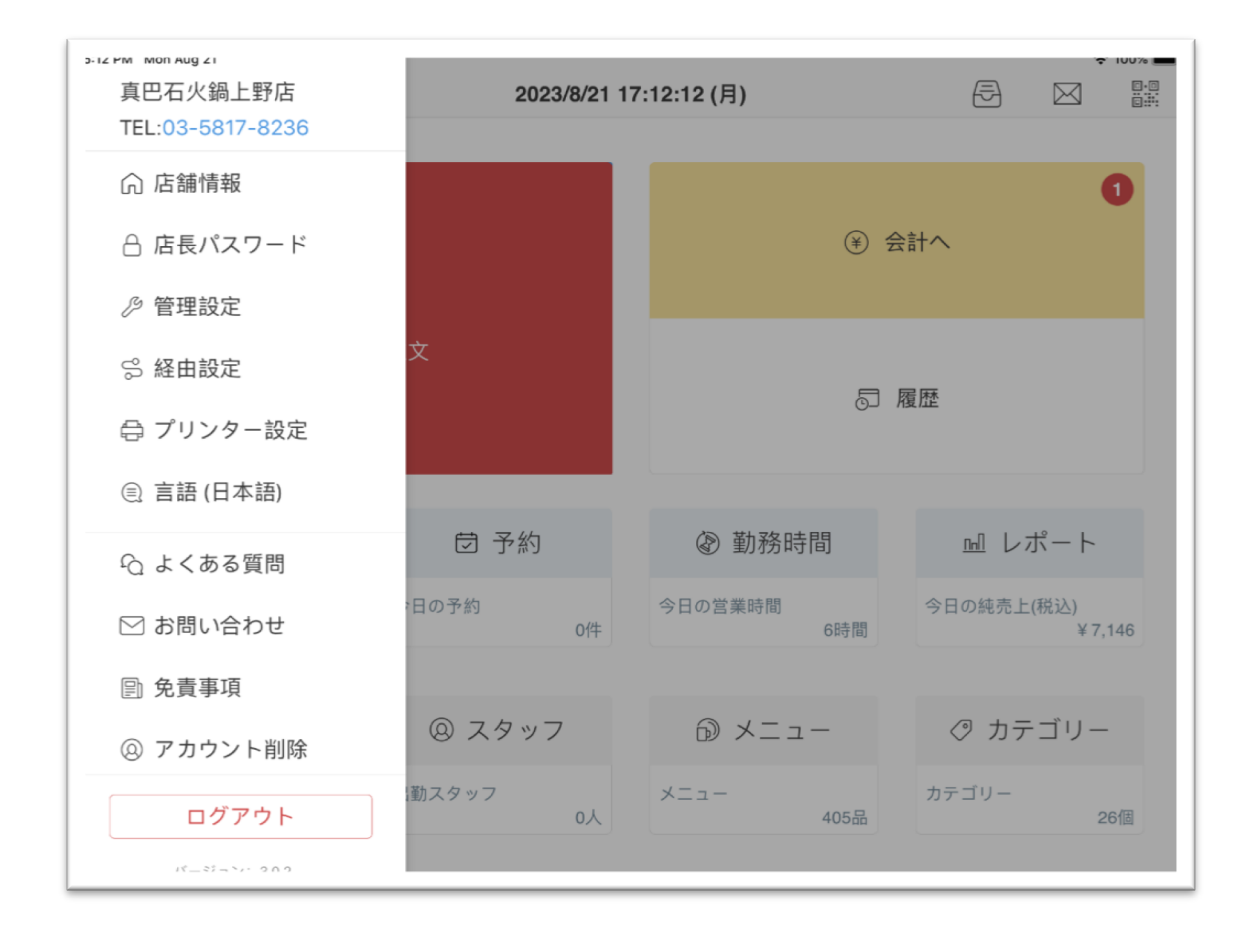

## 3.3 席位管理

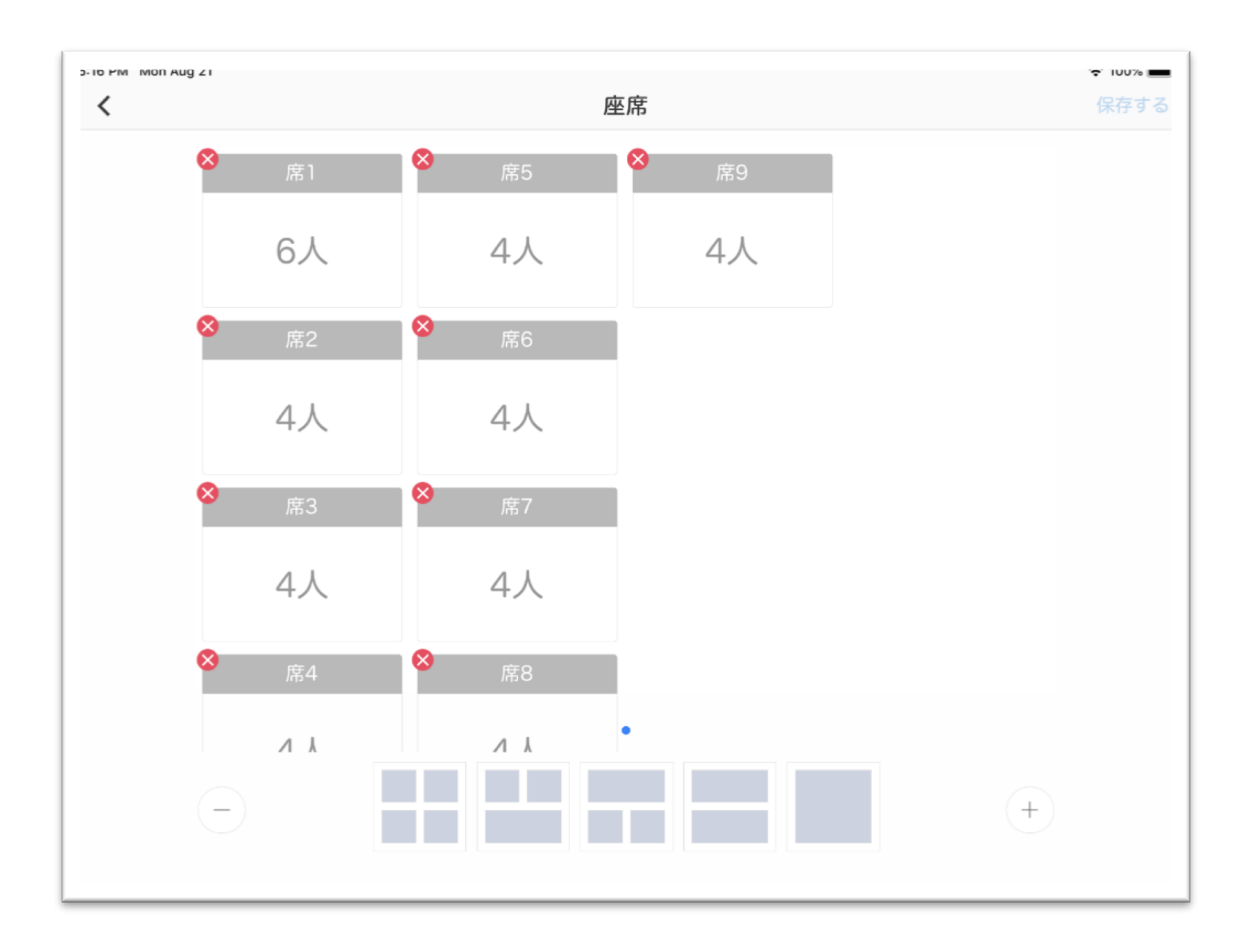

#### 3.4 菜单管理

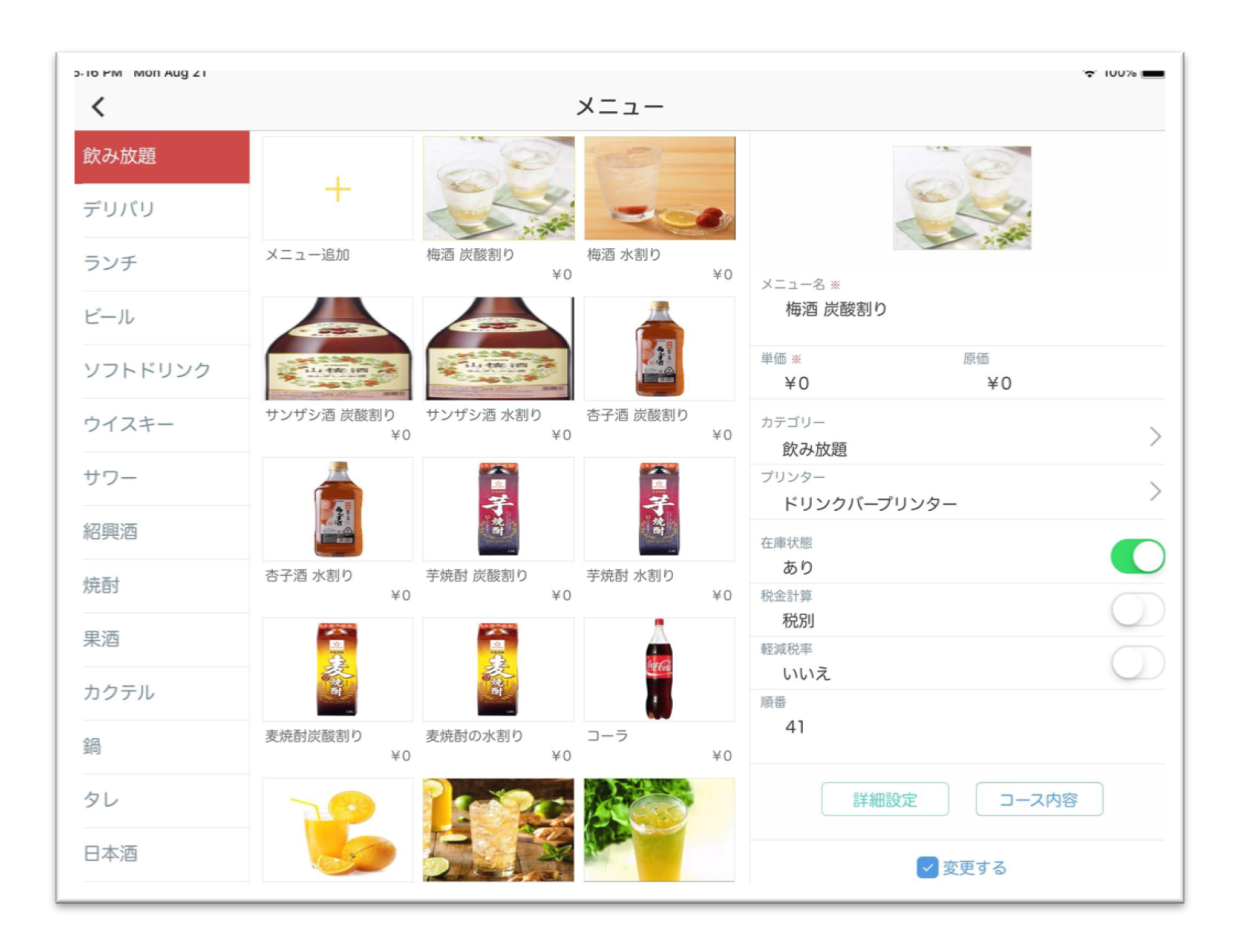

### 3,5 用户管理

可对店铺的员工用户进行维护操作。

| - 10 PM MOLLAUG 21 |    | スタ    | ッフ                 | ° <b>≎</b> ° 100% <b>—</b> |
|--------------------|----|-------|--------------------|----------------------------|
| スタッフ登録             |    |       |                    |                            |
| 張                  |    |       |                    |                            |
| 龙                  | Ŕ  | 名前    | Zhao               |                            |
| 黄哥哥                |    | 生別    | ○男●女               |                            |
| Zhao               | 7  | 入社年月日 | 2023-01-04         |                            |
|                    | >  | メール   | 45online@gmail.com |                            |
|                    | 10 | D     | 0019               |                            |
|                    | J  | パスワード | •••••              |                            |
|                    | 8  | 寺給    | 0円                 |                            |
|                    |    |       |                    |                            |
|                    |    |       |                    |                            |
|                    |    |       | 変更する               |                            |
|                    |    |       |                    |                            |
|                    |    |       |                    |                            |

## 3.6 菜单类别管理

可对菜单类别进行维护操作。

| S-17 PM MOLLAUG 21 | カテゴリー              | ☆ 100% ■ |
|--------------------|--------------------|----------|
| カテゴリー追加            |                    |          |
| 飲み放題               |                    |          |
| デリバリ               | カテゴリー名 飲み放題        |          |
| ランチ                | 海鲜、烤肉、麦司、和食、中華料理、線 |          |
| ビール                |                    | J        |
| ソフトドリンク            |                    |          |
| ウイスキー              | □ 使用するプリンターを選択     |          |
| サワー                | 注文票プリンター           |          |
| 紹興酒                | ドリンクバープリンター        |          |
| 焼酎                 |                    | ,        |
| 果酒                 | 変更する               |          |
| カクテル               |                    |          |
| <b>全日</b><br>到印    |                    |          |
| タレ                 |                    |          |

## 3.7 店铺信息管理

可对店铺信息进行维护操作。

| <pre>/ Mon </pre> | Aug 21 | 店舗   | 情報                        |
|-------------------|--------|------|---------------------------|
|                   |        | 店名   | 真巴石火鍋上野店                  |
|                   | Ŧ      | 住所   | 東京都台東区上野2-12-23 U-oneビル3F |
|                   |        | アクセス | JR上野駅                     |
|                   |        | TEL  | 03-5817-8236              |
|                   |        | FAX  | 03-5817-8235              |
|                   |        | メール  | woshibobo1314@yahoo.co.jp |
|                   |        | 営業時間 | 11:30 ~ 23:00             |
|                   |        | 追加情報 |                           |
|                   |        | 保存   | する                        |

#### 3.8 打印机管理

可查看打印机连接状态。

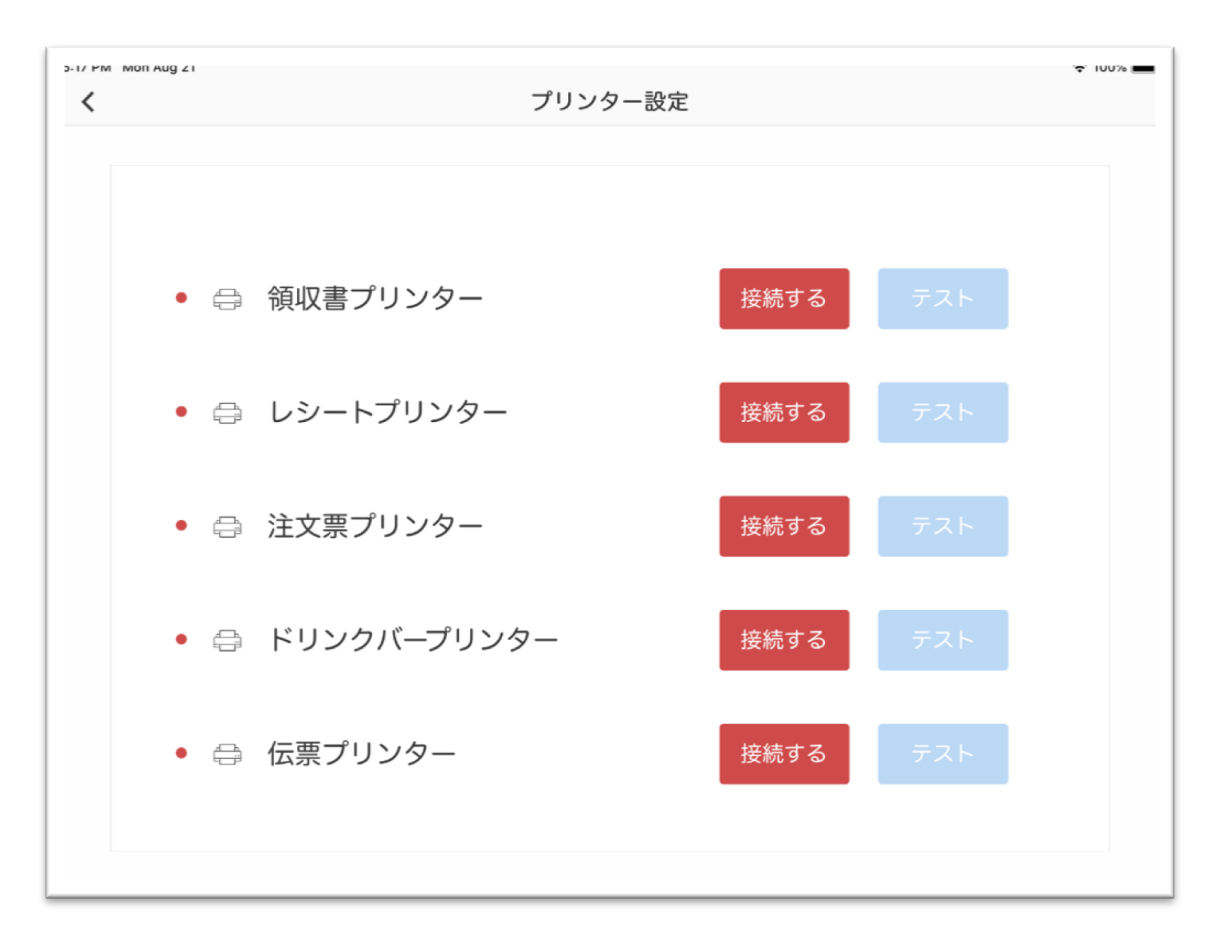

#### 3.9 语言设置

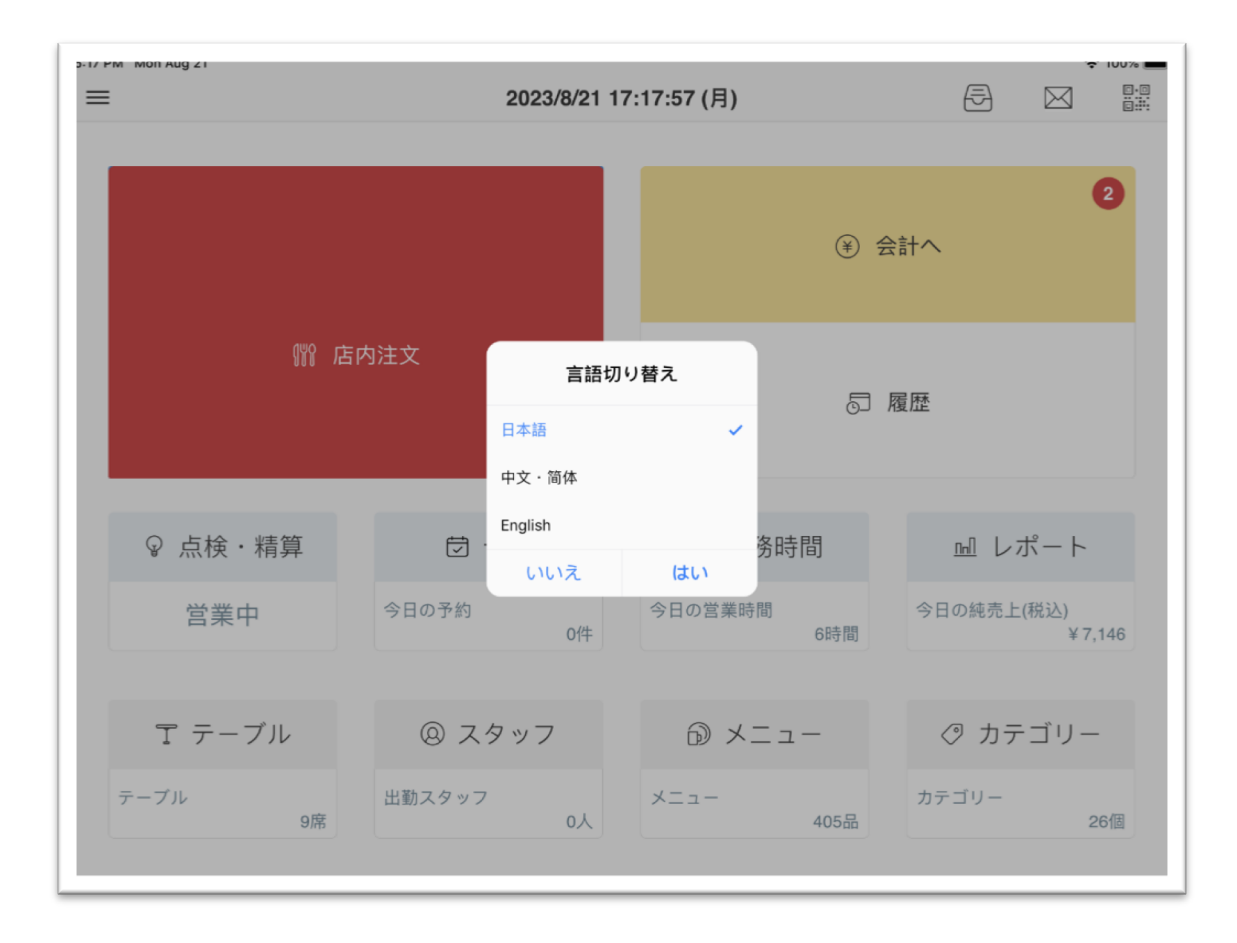

## 3.10 店铺统计

| 5-14 PM MON AUg | g z i | 2023/8 | ;/21 (月)         | ÷ 100% ■               |
|-----------------|-------|--------|------------------|------------------------|
|                 | 開店準備  |        | 2023年08<br>11:11 | 3月21日<br><sub>開店</sub> |
|                 | 入出金   |        | レジ準備金額           | 0円                     |
|                 | 点検    |        | 担当者              | 店長                     |
|                 | 精算    |        | 今日の売上高           | 7,146円                 |
|                 | 1     |        | 今日の注文            | 2点                     |
|                 | レジ締め  |        | 今日の来客            | 4人                     |
|                 |       |        | 会計修正             | 4人                     |

## 3.11 店铺统计

| 2-14 PM M | on Aug ZI |   |   |       |       | 2023/8 | 8/21(月) | •     |       |       |       | ÷ 100 | J% <b>—</b> |
|-----------|-----------|---|---|-------|-------|--------|---------|-------|-------|-------|-------|-------|-------------|
| •         | テーブル      |   |   | 11:00 | 12:00 | 13:00  | 14:00   | 15:00 | 16:00 | 17:00 | 18:00 | 19:00 | 20:         |
| 席1        |           | 8 | 6 |       |       |        |         |       |       |       |       |       |             |
| 席2        |           | Å | 4 |       |       |        |         |       |       |       |       |       |             |
| 席3        |           | 8 | 4 |       |       |        |         |       |       |       |       |       |             |
| 席4        |           | Å | 4 |       |       |        |         |       |       |       |       |       |             |
| 席5        |           | Å | 4 |       |       |        |         |       |       |       |       |       |             |
| 席6        |           | 8 | 4 |       |       |        |         |       |       |       |       |       |             |
| 席7        |           | 8 | 4 |       |       |        |         |       |       |       |       |       |             |
| 席8        |           | 8 | 4 |       |       |        |         |       |       |       |       |       |             |
| 席9        |           | Å | 4 |       |       |        |         |       |       |       |       |       |             |
|           |           |   |   |       |       |        |         |       |       |       |       |       |             |
|           |           |   |   |       |       |        |         |       |       |       |       |       |             |
|           |           |   |   |       |       |        |         |       |       |       |       |       |             |
|           |           |   |   |       |       |        |         |       |       |       |       |       |             |

## 3.12 店铺统计

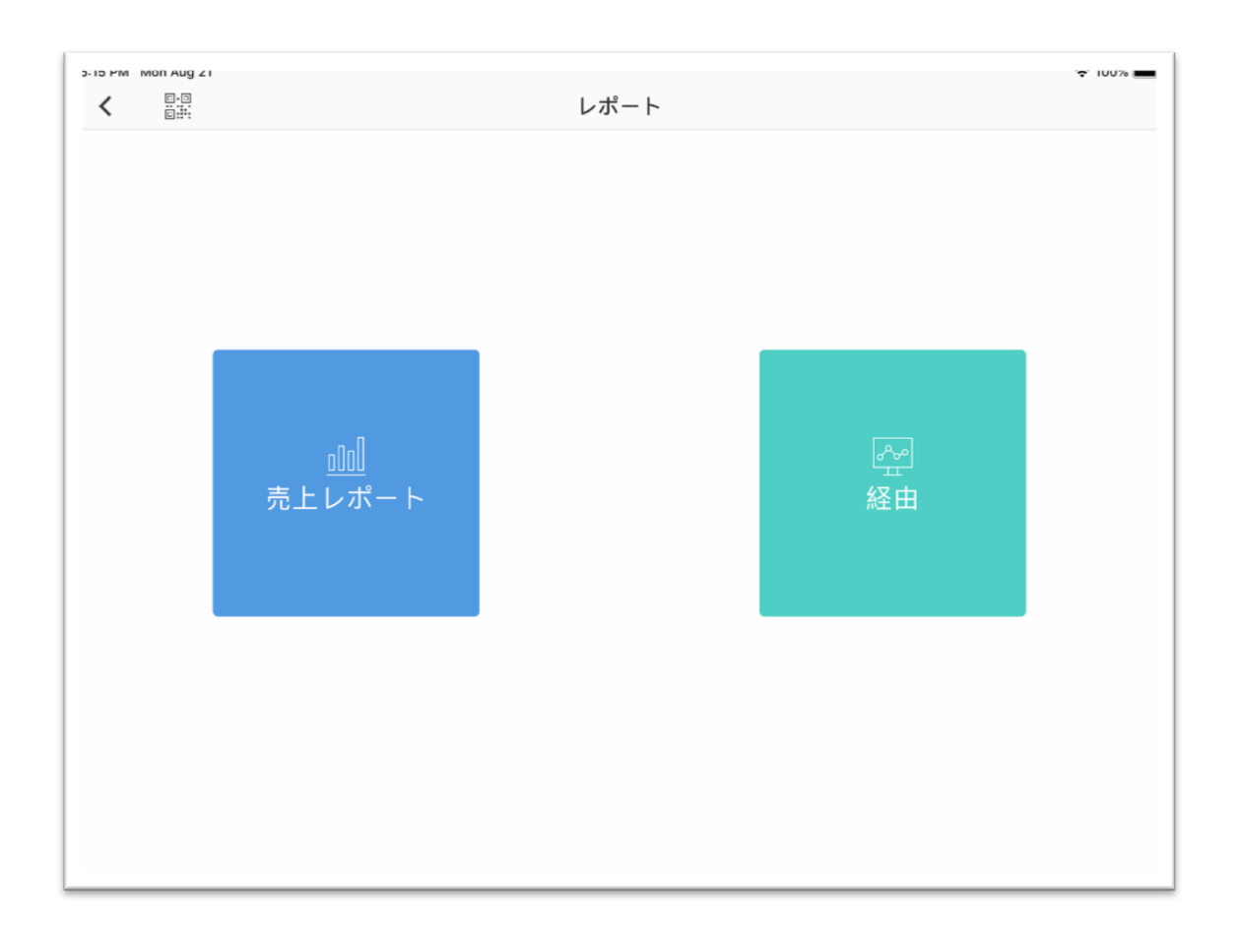

#### 3.13 店铺统计

| <          |   | 年         | 月         |         | 202     | 23-08 🔻   |        |     |        |      |      |
|------------|---|-----------|-----------|---------|---------|-----------|--------|-----|--------|------|------|
| 日付         |   | 総売上高      | 純売上高      | 総消費税    | 支払(現金)  | 支払(その他)   | 割引額    | 客数  | 客単価    | 会計修正 | 会計回数 |
| 2023-08-01 | 火 | 59,387    | 52,992    | 5,395   | 16,796  | 41,591    | 1,000  | 18  | 3,244  | 0    | 7    |
| 023-08-02  | 水 | 25,470    | 23,157    | 2,313   | 6,396   | 19,074    | 0      | 11  | 2,315  | 0    | Ę    |
| 023-08-03  | 木 | 117,821   | 96,674    | 10,707  | 26,648  | 80,733    | 10,440 | 29  | 3,703  | 0    | 1    |
| :023-08-04 | 金 | 97,324    | 88,482    | 8,842   | 43,053  | 54,271    | 0      | 25  | 6,814  | 0    | 10   |
| 023-08-05  | ± | 101,866   | 92,609    | 9,257   | 24,083  | 77,783    | 0      | 26  | 3,918  | 0    | 10   |
| :023-08-06 | 日 | 66,792    | 60,723    | 6,069   | 10,624  | 56,168    | 0      | 21  | 3,181  | 0    | 10   |
| 2023-08-07 | 月 | 5,660     | 5,146     | 514     | 0       | 5,660     | 0      | 2   | 2,830  | 0    |      |
| :023-08-08 | 火 | 46,428    | 39,808    | 4,220   | 7,356   | 36,672    | 2,400  | 12  | 3,669  | 0    | 3    |
| :023-08-09 | 水 | 72,012    | 65,469    | 6,543   | 18,111  | 53,901    | 0      | 20  | 3,601  | 0    | 7    |
| 2023-08-10 | 木 | 58,231    | 52,939    | 5,292   | 28,197  | 30,034    | 0      | 17  | 3,425  | 0    | Ę    |
| 2023-08-11 | 金 | 161,413   | 141,942   | 14,671  | 92,091  | 64,522    | 4,800  | 36  | 4,350  | 0    | 12   |
| 2023-08-12 | ± | 104,913   | 95,380    | 9,533   | 21,801  | 83,112    | 0      | 30  | 3,497  | 0    | 13   |
| 2023-08-13 | 日 | 86,053    | 78,235    | 7,818   | 10,473  | 75,580    | 0      | 27  | 3,187  | 0    | 1    |
| 2023-08-14 | 月 | 47,802    | 43,460    | 4,342   | 14,684  | 33,118    | 0      | 15  | 3,187  | 0    | 2    |
| 2023-08-15 | 火 | 107,623   | 97,843    | 9,780   | 57,347  | 50,276    | 0      | 27  | 3,986  | 0    | 1    |
| 2023-08-16 | 水 | 74,870    | 68,065    | 6,805   | 12,672  | 62,198    | 0      | 17  | 4,404  | 0    |      |
| 2023-08-17 | 木 | 37,983    | 34,533    | 3,450   | 7,720   | 30,263    | 0      | 13  | 2,922  | 0    | Ę    |
| 2023-08-18 | 金 | 53,974    | 49,070    | 4,904   | 7,797   | 46,177    | 0      | 17  | 3,175  | 0    | 6    |
| 2023-08-19 | ± | 144,725   | 130,574   | 13,151  | 19,933  | 123,792   | 1,000  | 32  | 4,491  | 0    | 12   |
| 023-08-20  | 日 | 190,769   | 173,432   | 17,337  | 144,819 | 45,950    | 0      | 51  | 3,741  | 0    | 16   |
| 2023-08-21 | 月 | 0         | 0         | 0       | 0       | 0         | 0      | 0   | 0      | 0    | (    |
| 合計         |   | 1,661,116 | 1,490,533 | 150,943 | 570.601 | 1.070.875 | 19.640 | 446 | 73.640 | 0    | 17   |

## 平板端 APP

平板端 APP 可以实现当前平板的桌号设置、点餐下单、查看订单列 表等功能。管理员登录平板端 APP 进行桌号设定,用户使用平板端 APP 可以进行自助下单。

平板端 APP 可以应用于餐厅、咖啡店等场所。

## 四、 管理员登录

管理员输入用户名、密码进行登录,此处以A0044 店铺为例:

用户名: 45@gmail.com

密码: 123456

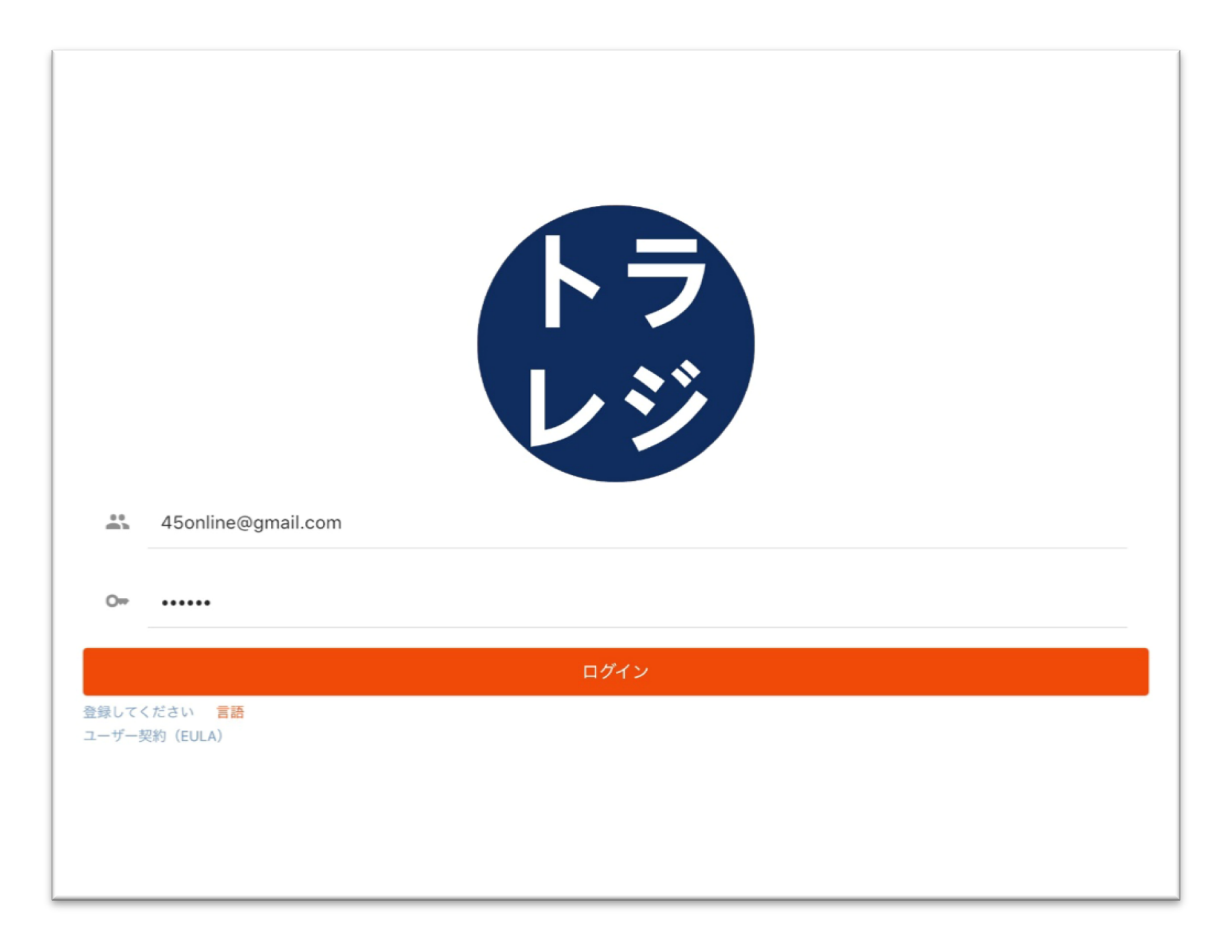

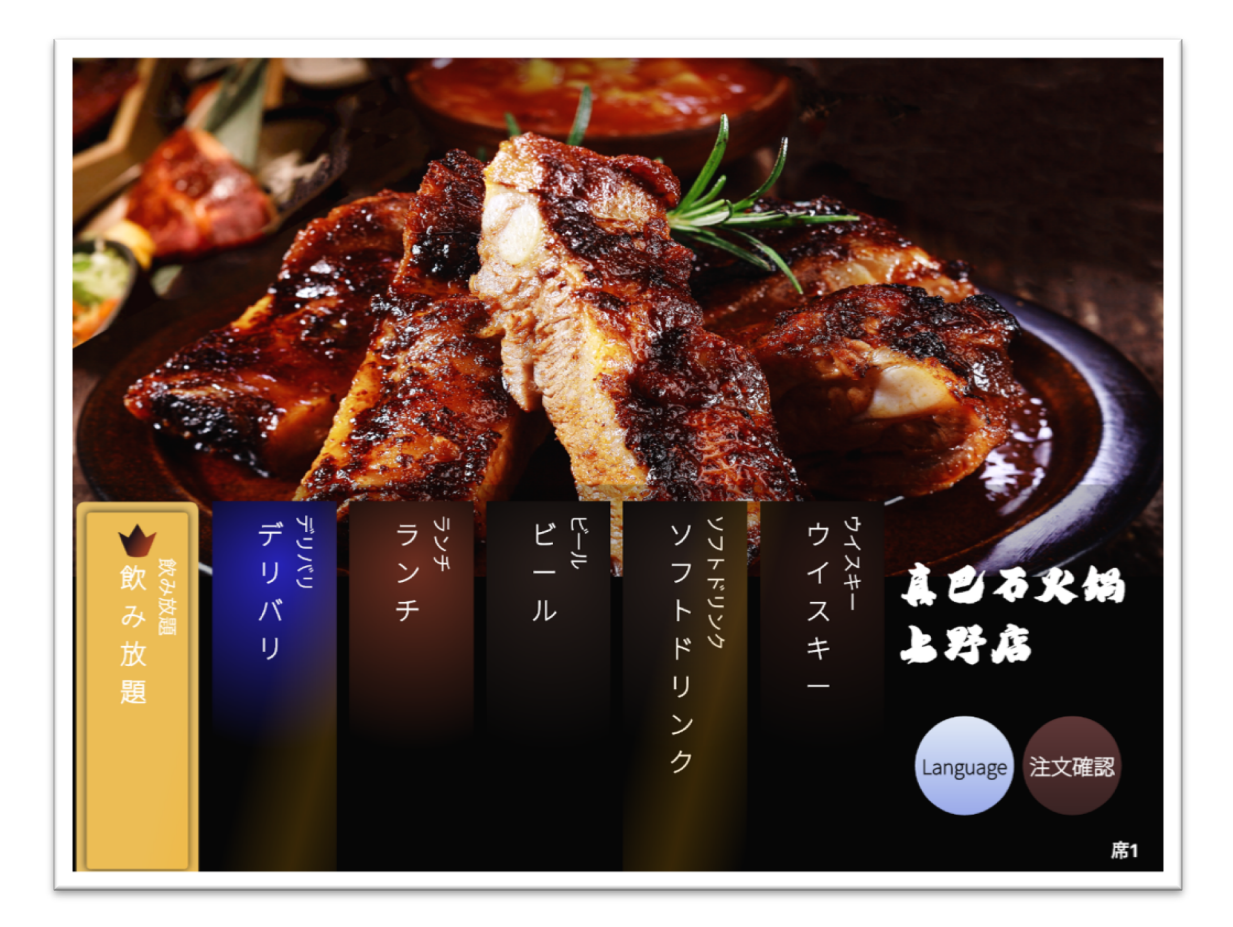

## 六、 设置桌号

选择当前 pad 放置的桌号信息,选择好后,进入点餐界面,如果需 要重新设置所属桌号,需管理进行退出、重新登录此系统。

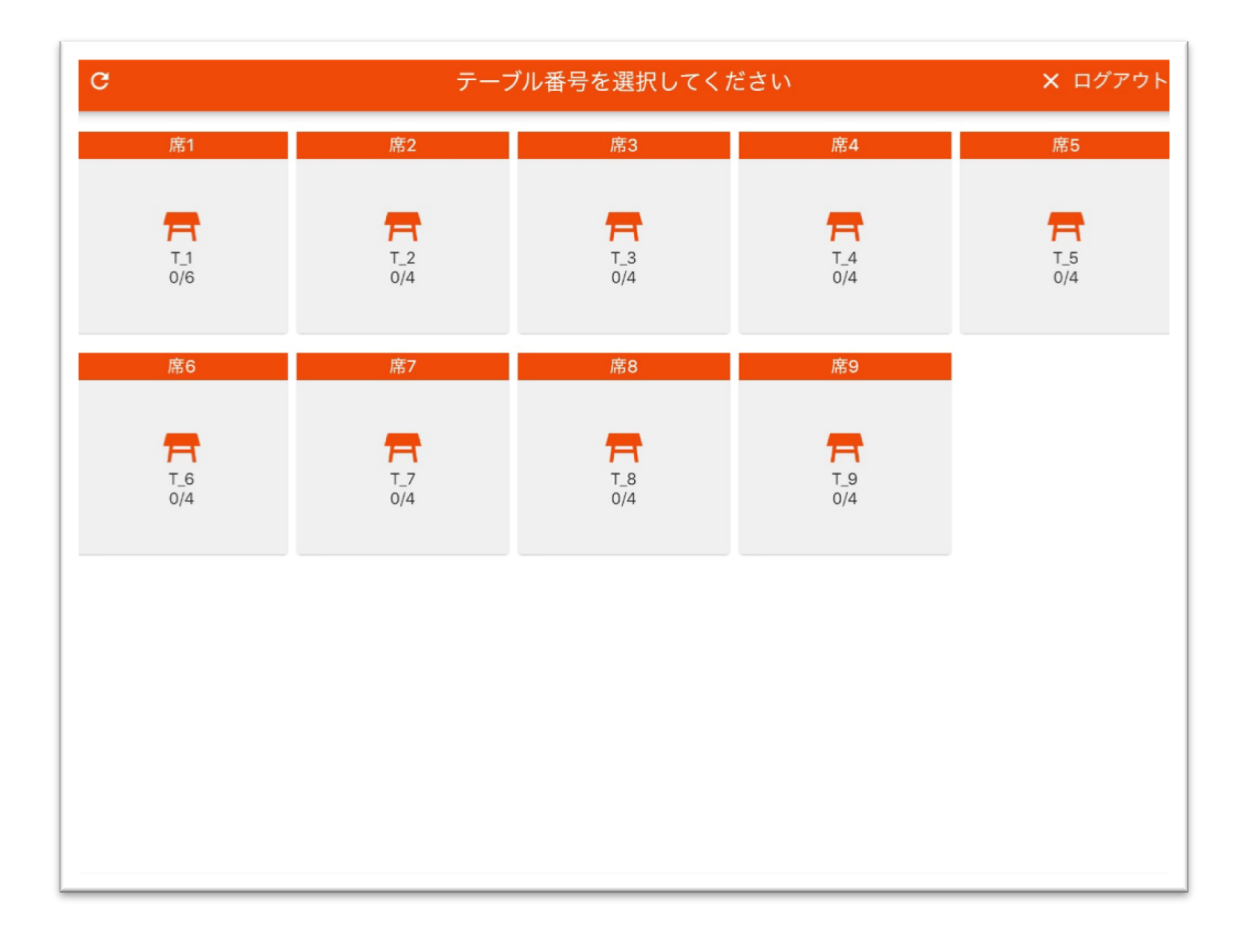

七、 点餐下单

#### 首页面进行选餐,加入购车。

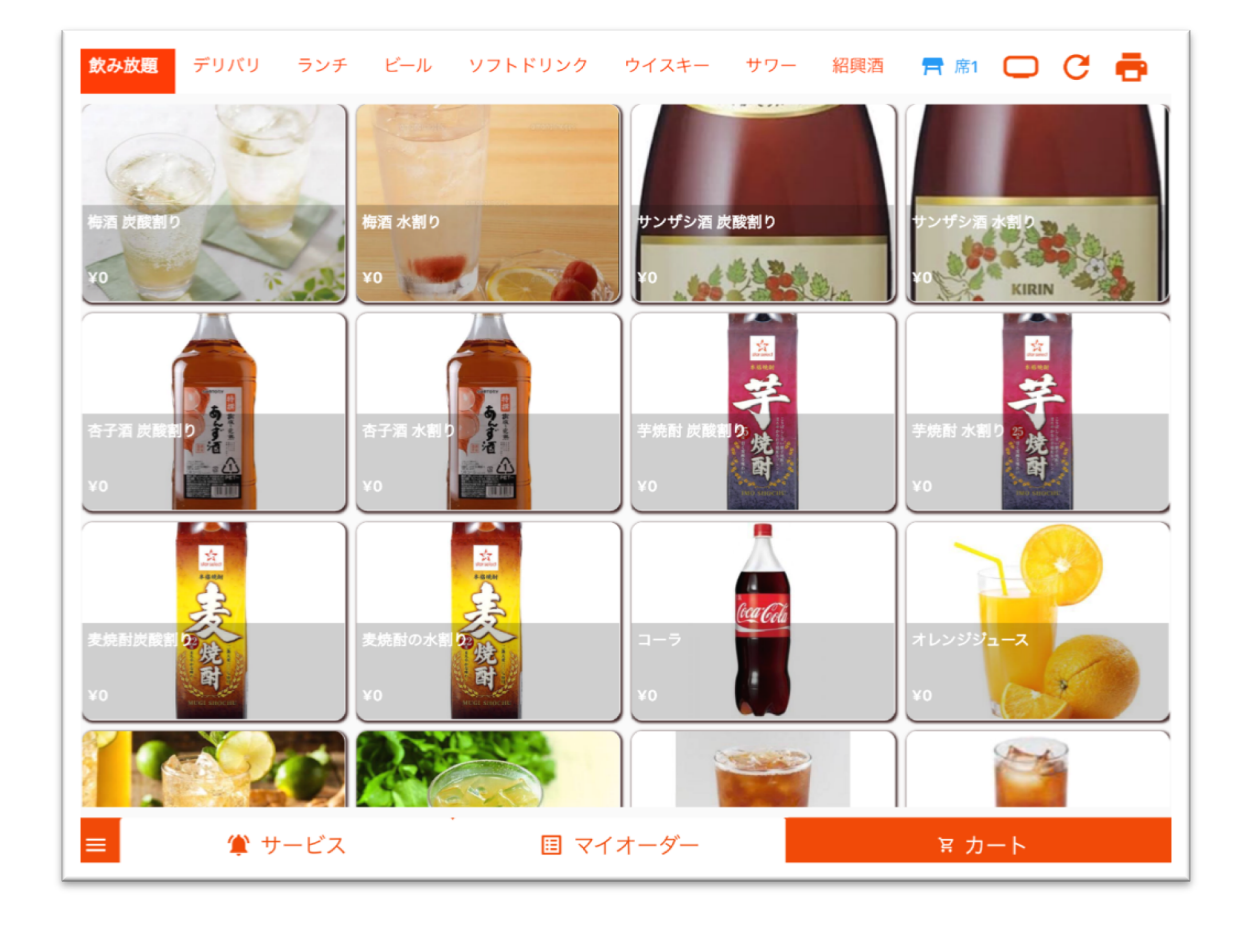

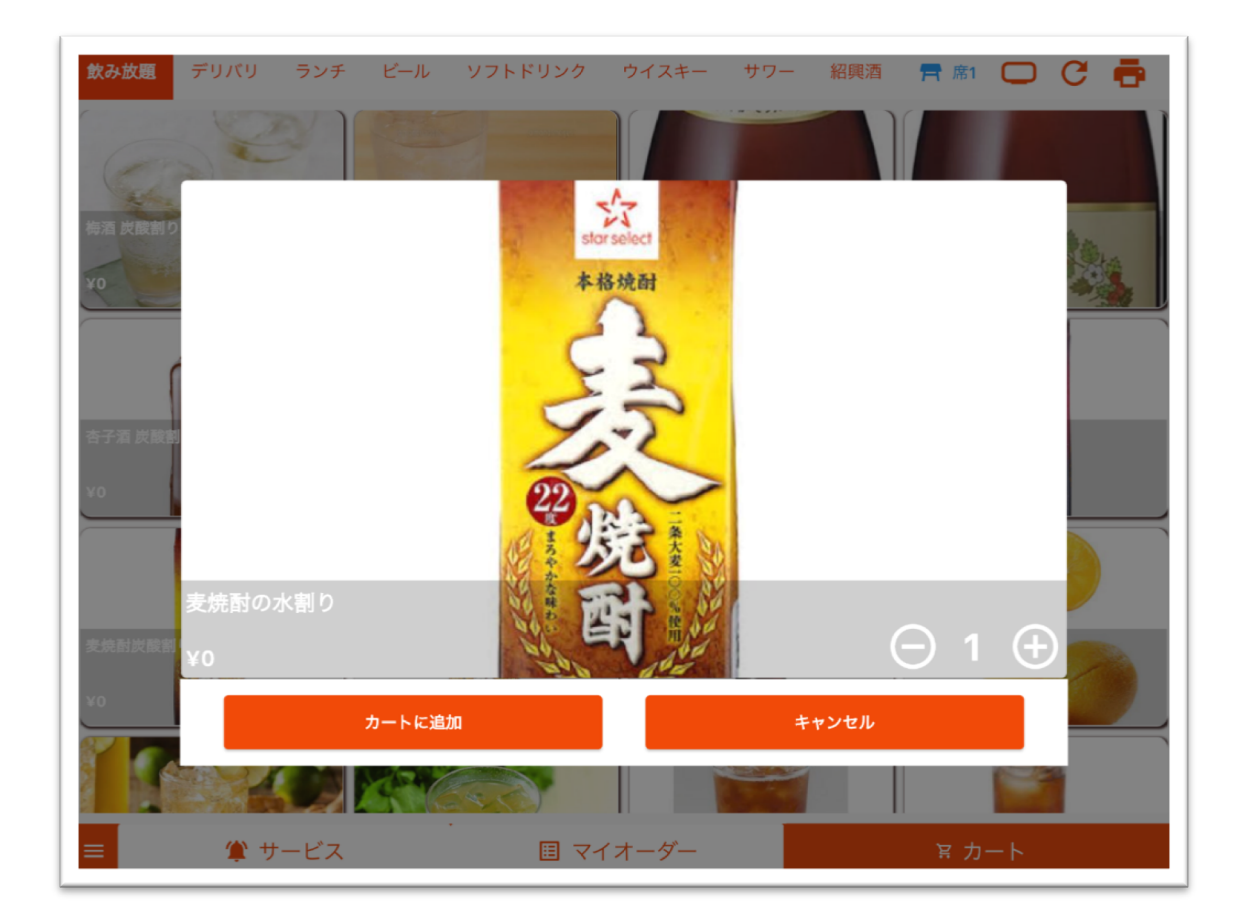

点击购物车,进行确认下单。下单成功后,可点击【返回首页】返 回到首页面。

# 五、订单列表

点击首页的【订单列表】可以查看订单信息。

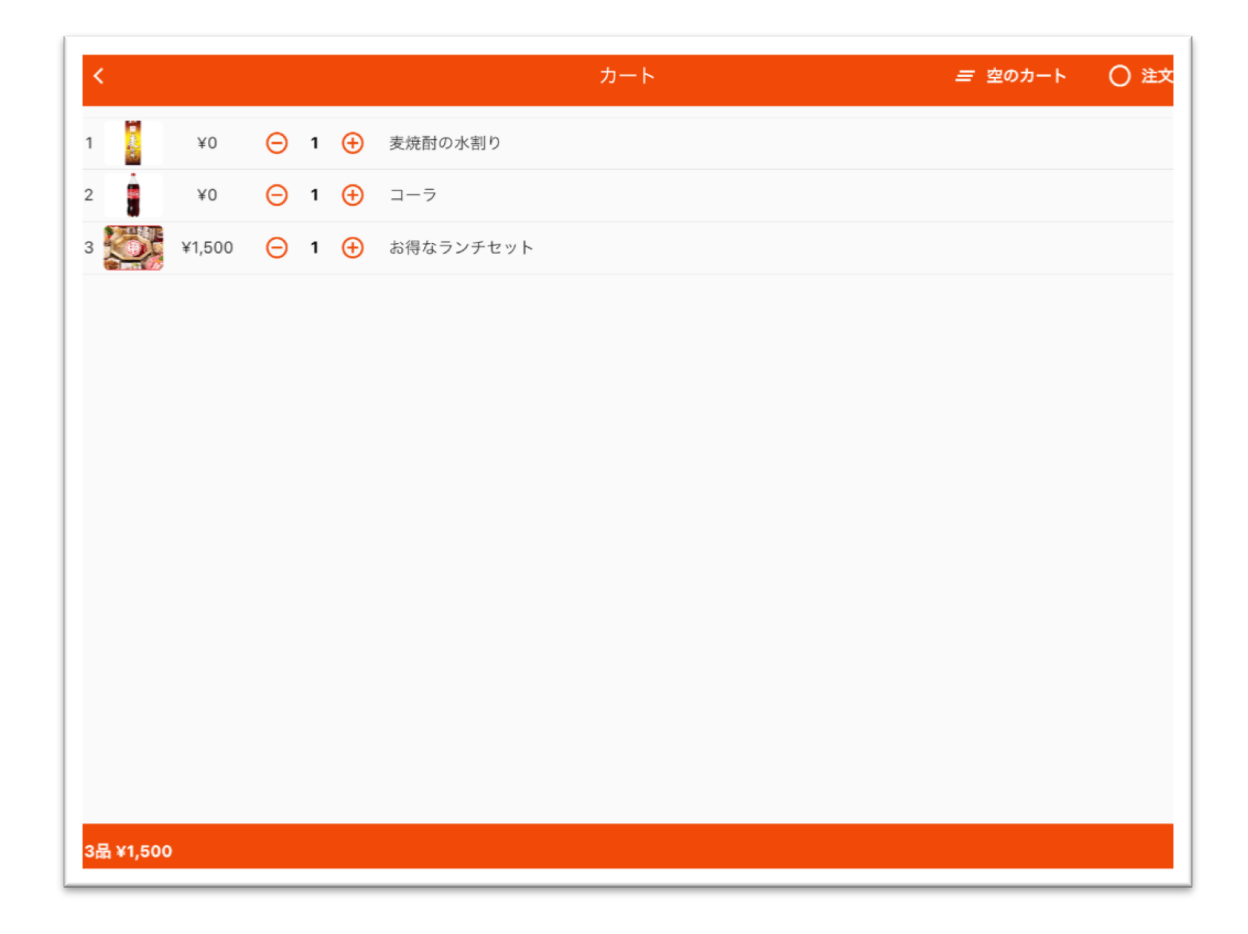

## 员工端 APP

员工通过登录员工端 APP 可以实现点餐、查看订单等功能。 员工端 APP 可以应用于餐厅、咖啡店等场所。

# 八、 职工登录

输入用户名、密码进行登录,此处以 A0007 店铺为例:

用户名: zhaoli@gmail.com

密码: 123456

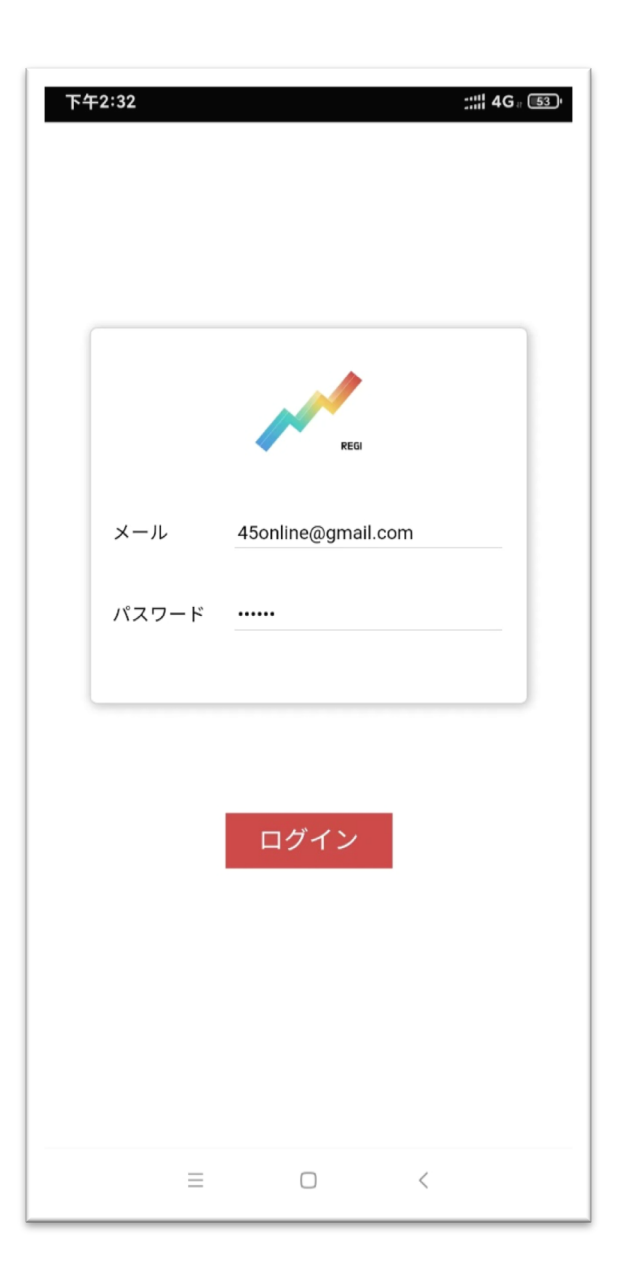

# 九、 席位选择

席位选择页面,选择席位,进入菜单选择页面。(席位颜色表示用餐时间,灰色表示尚未开桌)

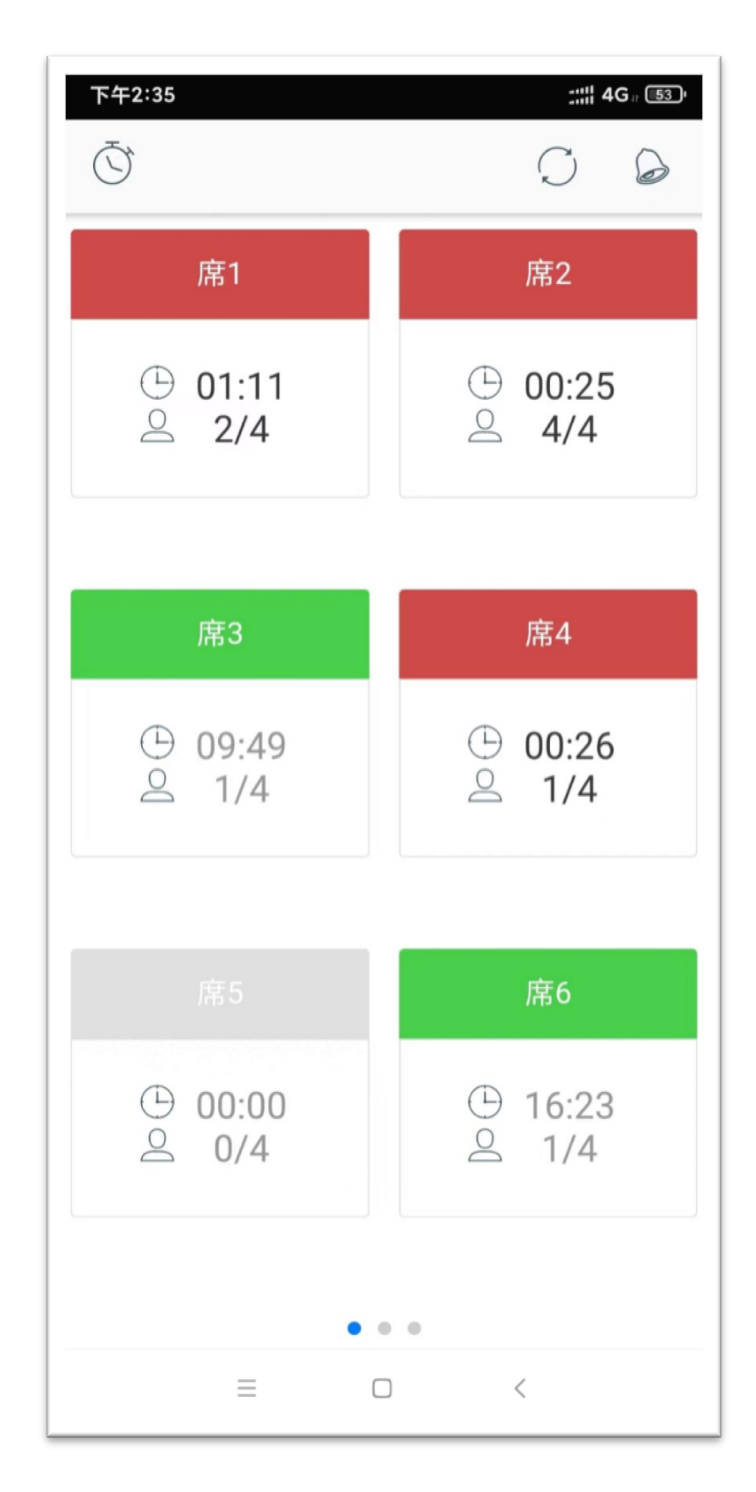

# 十、 点餐下单

选择菜单加购,点击【订单确认】,进行下单操作。

| 下午2:37         |                          |                | ::: <b>::: 4G</b> a <b>52</b> ' |
|----------------|--------------------------|----------------|---------------------------------|
| <b>←</b><br>席1 |                          |                | 伝票印刷                            |
| ランチ            | フリー注文                    | お              | 客様情報                            |
| ビール            | 古越龍山 金龍<br>— 0           | 龍(5年)<br>十     | グラス<br>¥ 400                    |
| 中国酒            | 古越龍山(金賀                  | 靠(5年)          | ボトル                             |
| ウイスキー          |                          | +              | ¥ 1,800                         |
| サワー・お茶割<br>り   | 陳年紹興酒グ <sup>-</sup><br>0 | ラス<br><b>十</b> | ¥ 450                           |
| ワイン            | 陳年紹興酒ボ                   | <b>・</b> ル     |                                 |
| 梅酒・果実酒         | — 0                      | +              | ¥ 2,500                         |
| 日本酒            |                          |                |                                 |
| 焼酎             |                          |                |                                 |
| カクテル           |                          |                |                                 |
| ソフトドリンク        |                          |                |                                 |
| 料理長おすすめ        | 注文履歴                     |                | >                               |
| おすすめ小皿         | ¥0                       | 0份             | 订单确认→                           |
| =              |                          | <              |                                 |

点击【お客様情報】,可查看用餐信息。

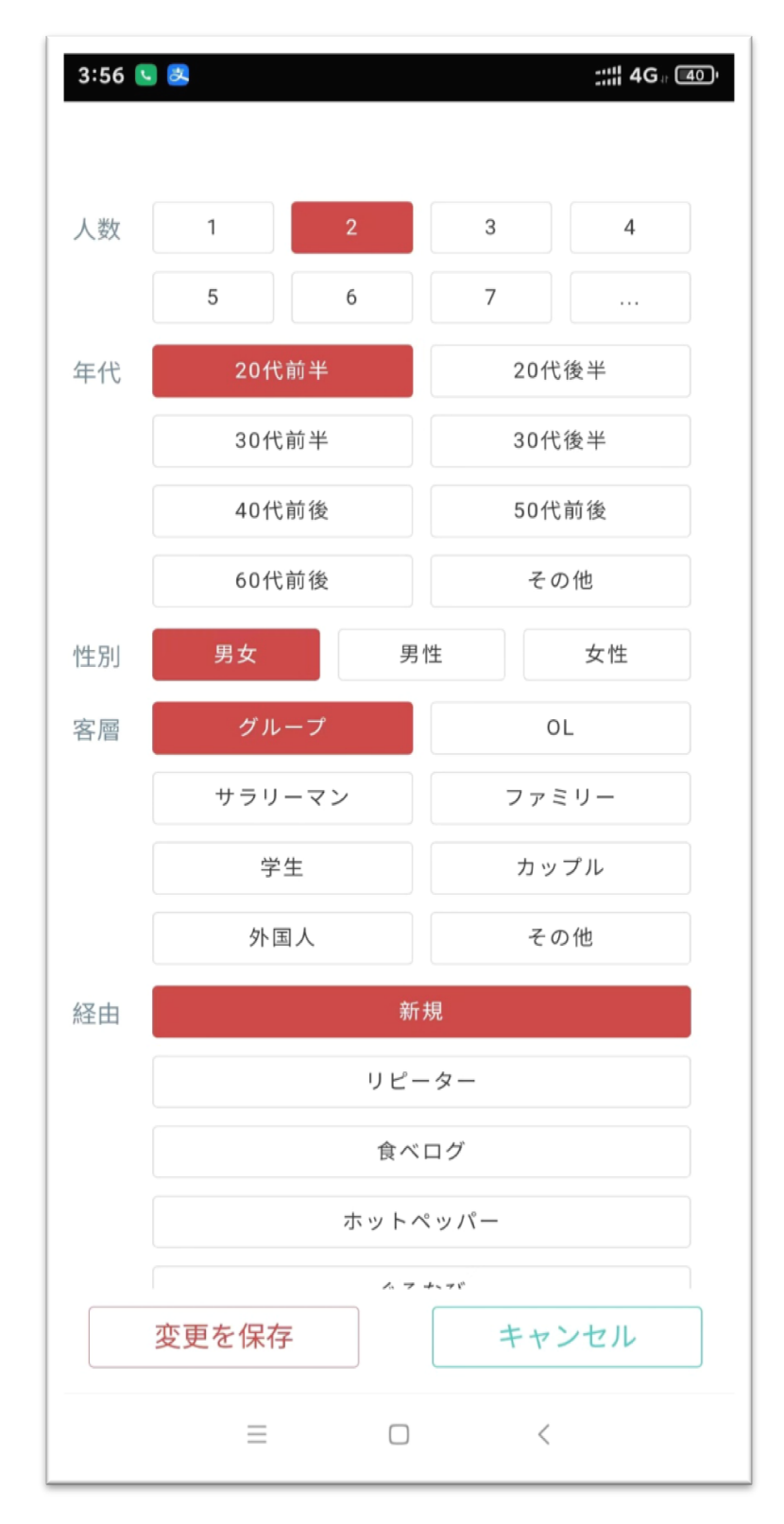

# 四、订单列表

点击【注文履歴】,可以查看该席位的订单信息。

| 下午2:37       |                  |               | 4G II 52 '   |
|--------------|------------------|---------------|--------------|
| ←<br>席1      |                  | 伝導            | 票印刷          |
| ランチ          | フリー注文            | お客様           | <b></b> </th |
| ビール          | 注文履歴             |               | $\sim$       |
|              | Handyから注文        |               |              |
| ウイスキー        | キリン一番搾り<br>14:25 | 生ビール<br>1份    | ¥ 500        |
| サワー・お茶割<br>り | 知多 グラス<br>14:25  | 1份            | ¥ 550        |
| ワイン          | キリン一番搾り          | <b></b> = ビール |              |
| 梅酒・果実酒       | 14:35            | 1份            | ¥ 500        |
| 日本酒          | キリン一番搾り          | ■ 黒生ビ・        | ール           |
| 焼酎           | 20:54            | 1份            | ¥ 680        |
| カクテル         |                  |               |              |
| ソフトドリンク      |                  |               |              |
| 料理長おすすめ      |                  |               |              |
| おすすめ小皿       | ¥0 0份            |               | 单确认→         |
| =            |                  | <             |              |

扫码点餐

用户通过手机扫码可以进行自助下单操作。 扫码点餐端可以应用于餐厅、咖啡店等场所。

## 一、 扫码

用户使用手机扫描桌面的二维码。举例商户 A0003,1 号餐桌:

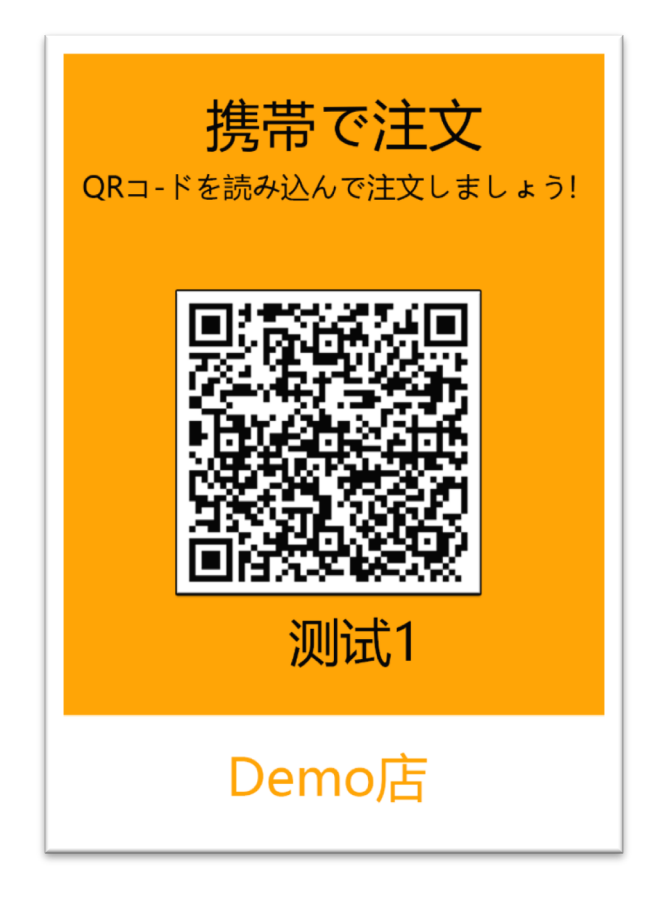

# 二、下单

进入菜单选择页面,用户可进行自助选择下单。

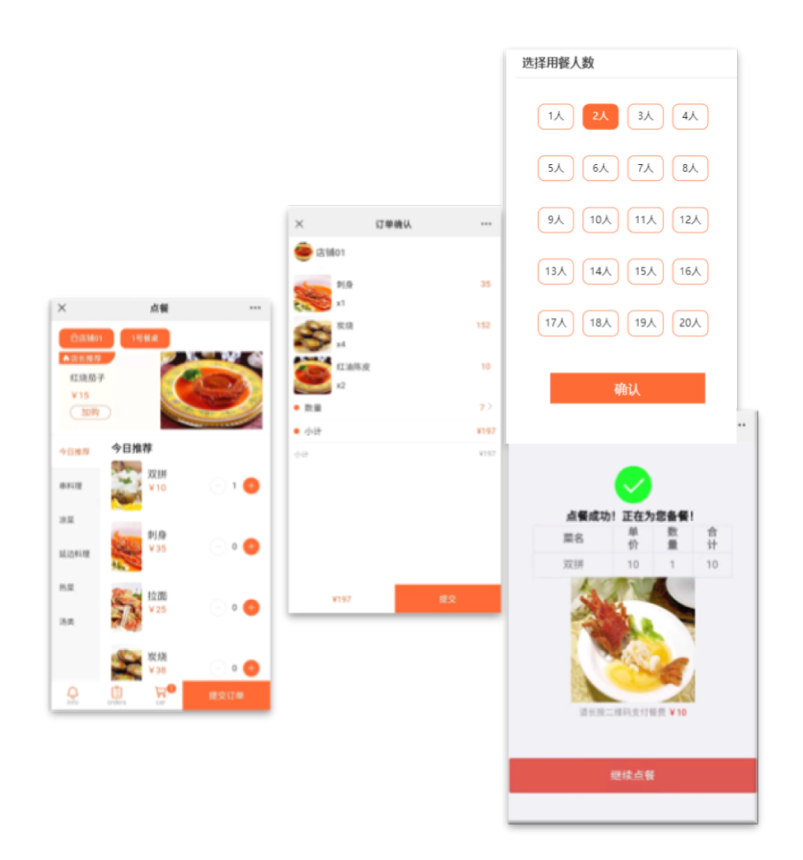

三、我的订单

可以查看我的订单信息。

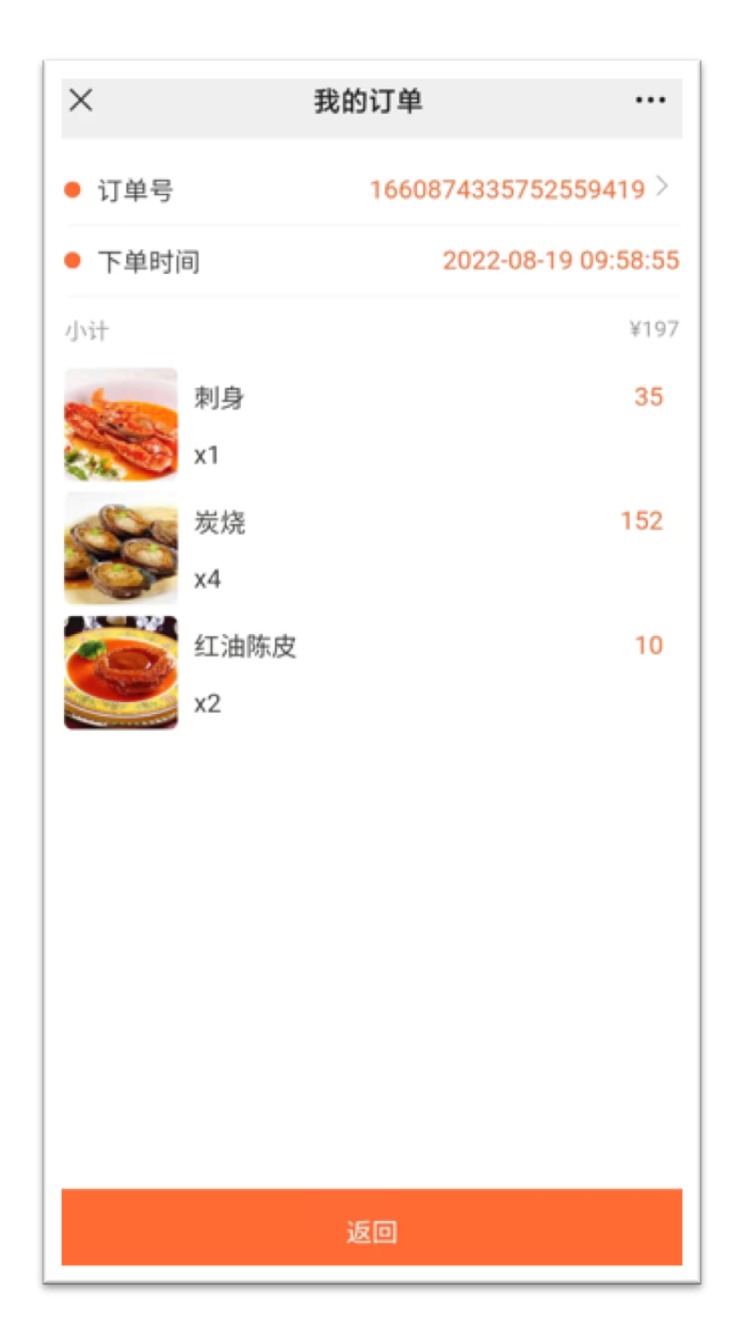